# POLIZIA DI STATO CONCORSI PS

domanda online

CONCORSO INTERNO, PER TITOLI, PER LA COPERTURA DI 400 POSTI PER VICE ISPETTORE TECNICO DELLA POLIZIA DI STATO

# GUIDA ALLA COMPILAZIONE domanda online

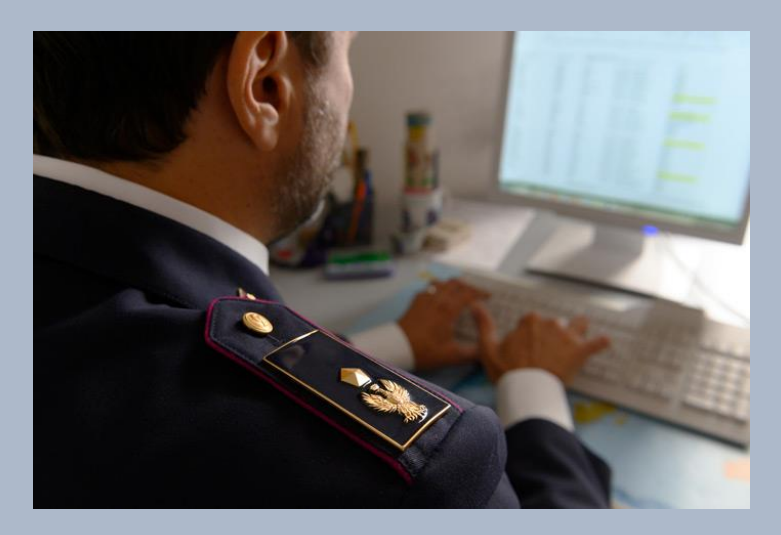

# PROCEDURA DI ACCESSO AL PORTALE CONCORSI ONLINE DA DOPPIA VELA O DOPPIAVELA INTERNET

Dalla home page selezionare la sezione «Concorsi»

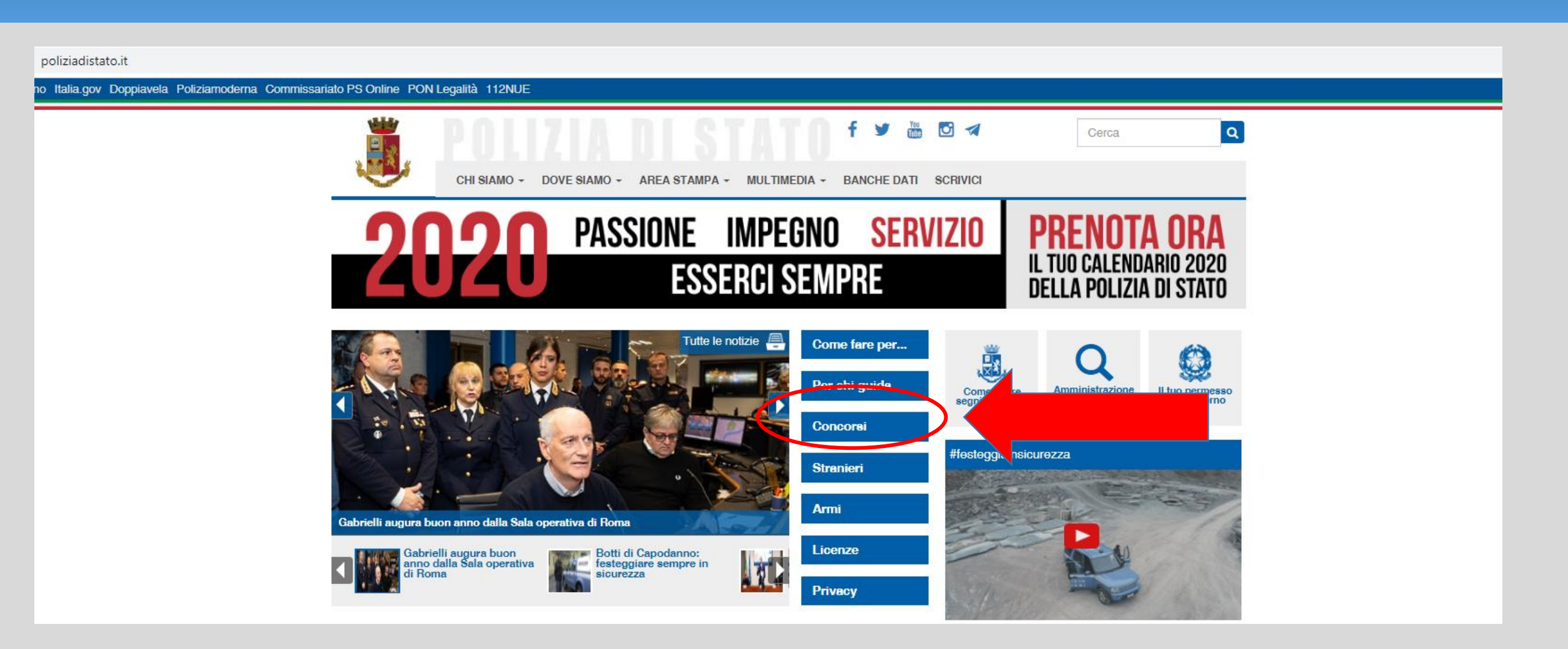

# PROCEDURA DI ACCESSO AL PORTALE CONCORSI ONLINE DA DOPPIA VELA O DOPPIAVELA INTERNET

Selezionare la sezione CONCORSI ONLINE per accedere al portale e presentare la domanda online

|                                                                                                    | Cerca                                                               |
|----------------------------------------------------------------------------------------------------|---------------------------------------------------------------------|
| INFORMAZIONI + PROFESSIONE + ASSIS                                                                                                    | TENZA + DA CONSULTARE + AMMINISTRAZIONE + LINK                      |
| Portale   Professione   Concorsi                                                                                                    |                                                                     |
| Elenco categorie - Concorsi<br>I concorsi in atto e conclusi dei ruoli ordinario, tecnico e della banda<br>scritti e orali) e le graduatorie dei vincitori | a musicale. Pubblicazione dei bandi, i calendari delle prove (test, |
| Banda Musicale 🖈                                                                                                    | Ordinari A                                                          |
| Banda Musicale                                                                                                    | Ordinari                                                            |
| Tecnici A                                                                                                    | CONCORSI ONLINE A                                                   |
| Tecnici                                                                                                    | Accedi per presentare la domanda online                             |

# PROCEDURA DI ACCESSO AL PORTALE CONCORSI ONLINE COLLEGANDOSI DIRETTAMENTE ALL'INDIRIZZO Digitare il seguente indirizzo:

https://concorsionline.poliziadistato.it/#/home

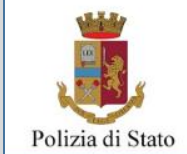

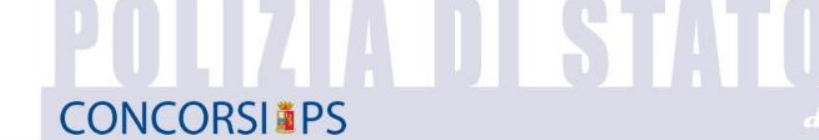

domanda online

A Home O F.A.Q.

#### BENVENUTO nel portale della POLIZIA DI STATO per la presentazione della domanda online

Selezionare la tipologia di concorso per accedere

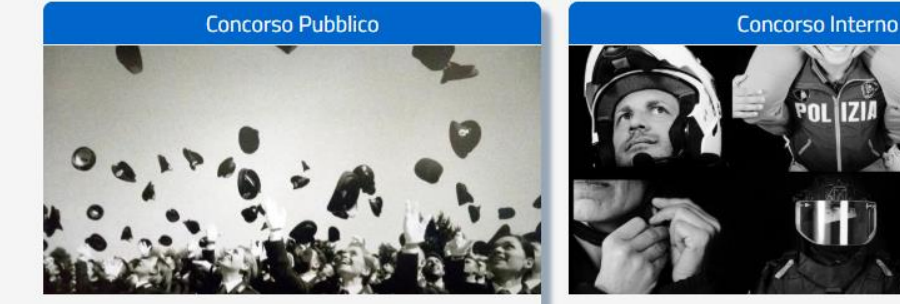

E' rivolto ai cittadini italiani in possesso dei prescritti requisiti e viene pubblicato nella Gazzetta Ufficiale della Repubblica Italiana. Possono partecipare anche gli appartenenti ai ruoli della Polizia di Stato qualora in possesso dei prescritti requisiti.

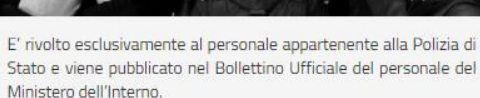

Dipartimento della Pubblica Sicurezza Direzione Centrale per le Risorse Umane Ufficio Attività Concorsuali Via Del Castro Pretorio 5 - 00185 Roma

#### **CONCORSI**<sup>®</sup>PS

concorsips © 2018 Polizia di Stato ver. 1.5.0

### **PROCEDURA DI ACCESSO AL PORTALE** https://concorsionline.poliziadistato.it

Selezionare l'icona «Concorso Interno», si aprirà il pannello di accesso al portale ed inserire : Nel campo Utente inserire il proprio perID

Nel campo Password la password riferita al sistema IdentityPS (quella utilizzata per accedere a doppiavela)

| Polizia di Stato | CONCORSI PS                                                                                                    | domanda online                                                                                                    |                                                                                                    | ACCEDI AL PORTALE                                                                                                    |
|------------------|----------------------------------------------------------------------------------------------------|----------------------------------------------------------------------------------------------------|----------------------------------------------------------------------------------------------------|----------------------------------------------------------------------------------------------------|
| Au               |                                                                                                    | A [test] - concorsionline poliziadistato test                                                                                                    |                                                                                                    |                                                                                                    |
| TH HOME OFFAQ.   | BENVENUTO nel po<br>                                                                                                    | rtale della POLIZIA DI STATO per la present<br>Selezionare la tipologia di concorso per accede                                                                                                    | azior IIa domanda online                                                                                                    | password                                                                                                    |
|                  | Concorso Po<br>Concorso Po<br>E' rivolto ai cittadini italiani in poss<br>viene pubblicato nella Gazzetta<br>Italiana. Possono partecipare anche<br>Polizia di Stato qualora in possesso  | ubblico<br>with the second second secon                                                                                                    | Concorso Interno                                                                                                    | * IDENTITYPS è un sistema di Identità<br>digitale che ti permette di accedere a<br>tutti i servizi online della Polizia di<br>Stato con le stesse credenziali (nome<br>utente e password). È possibile<br>accedere a tutti i servizi che lo |
|                  |                                                                                                    | Concours Interno                                                                                                    |                                                                                                    | supportano da qualsiasi dispositivo                                                                                                    |
|                  | CONCORSO INTERNO, PER TITOLI ED<br>PER LA COPERTURA DI 263 POSTI PI<br>ISPETTORE DEL RUOLO DEGLI ISI<br>DELLA POLIZIA DI STATO, INDETT<br>DECRETO DEL CAPO DELLA POLIZIA<br>DICEMBRE 2018 | ESAME,<br>ESAME,<br>ES | CONCORSO PUBBLICO, PER TITOLI ED ESAMI,<br>PER IL CONFERIMENTO DI 81 POSTI DI<br>MEDICO DELLA POLIZIA DI STATO INDETTO<br>CON DECRETO DEL CAPO DELLA POLIZIA DEL<br>XX/XX/XXXXXX | quali computer, tablet e smartphone.                                                                                                    |

## **PROCEDURA DI ACCESSO AL PORTALE CONCORSI ONLINE**

Qualora il candidato non sia in possesso delle credenziali identityps, dovrà richiederne l'attivazione collegandosi all'indirizzo: https://identityps.poliziadistato.it

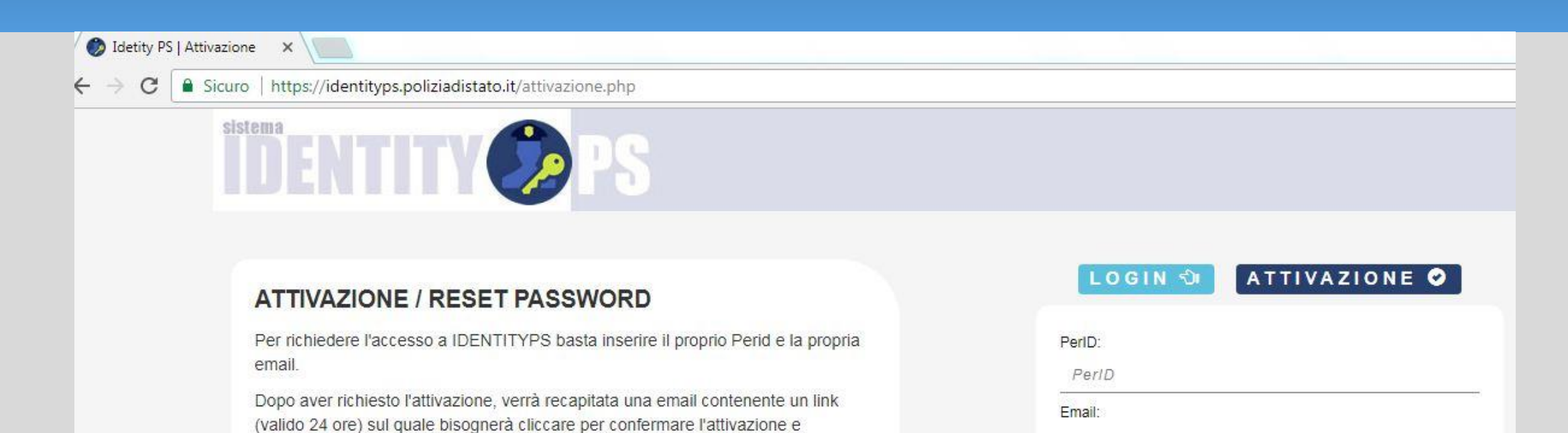

impostare la password.

procedura di attivazione.

N.B. Nel caso venga smarrita la password di accesso, è sufficiente ripetere la

Email

Codice captcha

Cambia immagine

Inserisci il codice mostrato nell'immagine:

Identity PS

C Richiedi Attivazione

### **COMPILAZIONE SCHEDA ANAGRAFICA**

Al primo accesso, compilare la scheda di registrazione, al termine selezionare «completa registrazione»

| Cagname                                                                                                    |                                                                           | Anne                                                                  |                  | Data di Nascita          |   | Sessa                                             |   |  |
|----------------------------------------------------------------------------------------------------|---------------------------------------------------------------------------|-----------------------------------------------------------------------|------------------|--------------------------|---|---------------------------------------------------|---|--|
| ROSSI                                                                                                    |                                                                           | MARIO                                                                 |                  | XX/XX/XX                 | - | ONOF.                                             |   |  |
| State Mascita                                                                                                    | Previncia                                                                 | a Nascita                                                             | Comune B         | lascita                  |   |                                                   |   |  |
| ITALIA                                                                                                    | - XXXX                                                                    | xx                                                                    | XXXXX            | XXXXXXX                  |   |                                                   |   |  |
| Email                                                                                                    | the second                                                                |                                                                       | Codice Fit       | scale                    |   |                                                   |   |  |
| MARIO.ROSSI @MT                                                                                                    | ERNOJT                                                                    |                                                                       | 300000           | 2000000                  |   |                                                   |   |  |
| Telefana                                                                                                    | Cellulare                                                                 |                                                                       | Em @il P.I       | E.C. 19, 11475-14114-141 | - | 14175-1 <sup>-1</sup> 34 <sup>-1</sup> 31-101-100 |   |  |
| TELEFONO                                                                                                    | MOBILE                                                                    |                                                                       | annia mit        | 6                        |   |                                                   |   |  |
|                                                                                                    |                                                                           |                                                                       | ENGLY            | 11                       |   |                                                   |   |  |
| Residenza                                                                                                    | -                                                                         |                                                                       |                  |                          |   |                                                   |   |  |
| Residenza                                                                                                    |                                                                           |                                                                       |                  |                          |   |                                                   |   |  |
| Residenza<br>Stata                                                                                                    | Previnci                                                                  |                                                                       | Comune           |                          |   | CAP                                               |   |  |
| Residenza<br>State                                                                                                    | Previaci                                                                  | e<br>cia                                                              | Comune           |                          |   | CAP                                               | _ |  |
| Residenza<br>State<br>ITALIA<br>Iodirizza di Residenza(                                                                                                    | Previnci<br>Provin<br>Via, Piazza, sume                                   | a<br>Cia<br>ra cívica etc.)                                           | Comune<br>COMUNE |                          |   | CAP<br>CAP                                        | - |  |
| Residenza<br>State<br>ITALIA<br>Indirizza di Residenza)<br>INDREZIO DI RESIDENZA                                                                                                    | Previnci<br>PROVIN<br>Via, Piazza, sume<br>L                              | ia<br>Cin.<br>ra civica etc.)                                         | Comune           |                          |   | CAP<br>CAP                                        |   |  |
| Residenza<br>Stata<br>ITALIA<br>Indirizza di Residenza)<br>INDIRIZZO DI RESIDENZA<br>INDIRIZZO DI RESIDENZA                                                                                                    | Previnci<br>Provin<br>Via, Plazza, nume<br>L                              | a<br>CM<br>na chrica etc.)                                            | Cemune<br>COMUNE |                          |   | CAP                                               |   |  |
| Residenza<br>State<br>ITALIA<br>Indiritzza di Residenza<br>Indiritzza di Residenza<br>Indiritza di residenza (die Pieza<br>Reccapito Comunicez                                                                                                    | Previaci<br>Provin<br>Via, Piazza, nume<br>L<br>Lai<br>Ioni diversa dall  | a<br>Cia<br>re civica etc.)<br>la residenza                           | Comune<br>COMUNE |                          |   | CAP                                               |   |  |
| Residenza<br>Stata<br>ITALIA<br>Indirizza di Residenza)<br>Indirizza di Residenza<br>Indirizza di residenza (di Faza<br>Recapito Comunicazi<br>Inggi etano etano di Statu                                                                                                    | Previaci<br>Picovia<br>Via, Piazza, sume<br>Lui<br>Ioni divecco dati      | a<br>CM<br>re chrice etc.)<br>la residenza                            | Cemune<br>COMUNE |                          |   | CAP                                               |   |  |
| Residenza<br>State<br>ITALIA<br>Indiritzza di Residenza<br>Indiritzza di Residenza<br>Indiritzza di Residenza<br>Indiritzza di residenza (di Pica<br>Recapito Comunicaz<br>Ingenerana estatenza (di Pica)                                                                         | Previaci<br>Provin<br>Via, Piazza, nome<br>L<br>Cui<br>Ioni diversa dall  | a<br>Cia<br>re civice etc.)<br>la residenza                           | Comune<br>COMUNE |                          |   | CAP                                               |   |  |
| Residenza<br>State<br>ITALIA<br>Indinizza di Residenza)<br>Indinizza di Residenza)<br>Indinizza di Residenza<br>Indinizza di residenza (di Aleza<br>Recapito Comunicar<br>Ingia dise entenza (di Aleza)<br>Documento Identità<br>Tipa Documenta                                   | Previaci<br>Provini<br>Via, Piazza, sume<br>L<br>Lui<br>Ioni divecsa dall | a<br>Cia<br>re civice etc.)<br>la residenza                           | Comune<br>COMUNE | Data Rilascia            |   | CAP                                               |   |  |
| Residenza<br>Stata<br>ITALIA<br>Indirizza di Residenza)<br>Indirizza di Residenza<br>Indirizza di Residenza<br>Indirizza di Residenza<br>Indirizza di Residenza<br>Reccapito Comunicazi<br>Reccapito Comunicazi<br>Documento Identifia<br>Tips Documenta<br>TESSERINO DI SERVIZIO | Previnci<br>Pictoria<br>Via, Piazza, nume<br>Lud<br>Ioni diverso dali     | a<br>cia<br>re civice etc.)<br>la residenza<br>sumere<br>Numero pocur | Comune<br>COMUNE | Data Rilascia            |   | CAP                                               |   |  |
| Residenza Stata TALIA Indirizza di Residenza) MORCEO DI RESIDENZA MORCEO DI RESIDENZA RECCAPITO Comunicaza Reccapito Comunicaza Documento Identifia Tipo Decumenta TESSERNO DI SERVIZIO Rilasciata da                                                                             | Previaci<br>Provin<br>Via, Piazza, nume<br>Lui<br>Ioni divecso dall       | a<br>Cia<br>re civice etc.)<br>la residenza<br>Bumere<br>Numero Docur | Comune<br>COMUNE | Deta Rilascia            |   | CAP                                               |   |  |

7

## **PRESENTA UNA DOMANDA** Accedere alla sezione

🖉 Presenta una Domanda

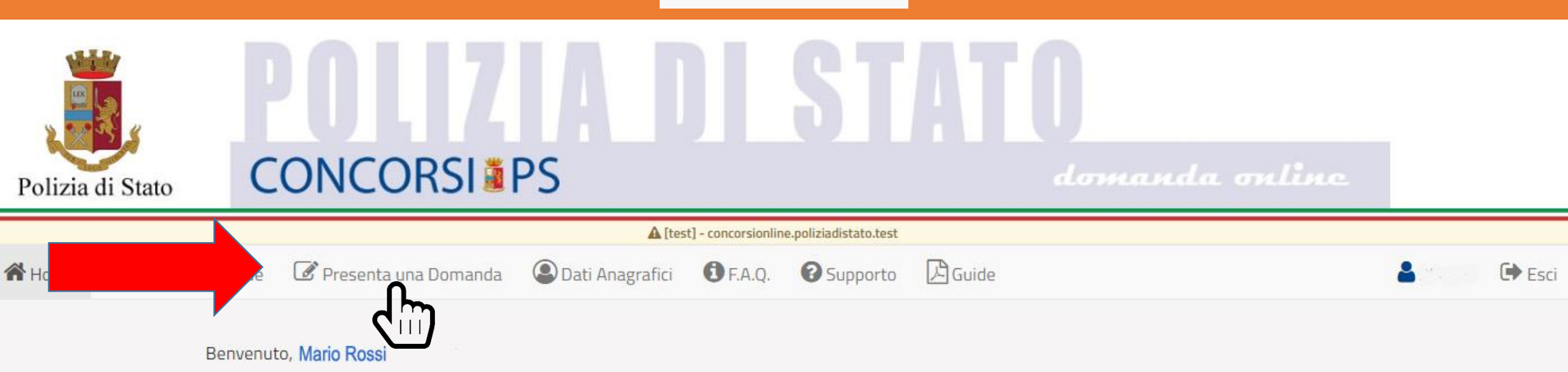

La procedura per la presentazione della domanda-online è disponibile attraverso il link "Presenta una domanda".

La domanda si potrà compilare entro e non oltre il termine di 30 giorni a decorrere dal giorno successivo alla pubblicazione del bando.

Nella sezione accessibile attraverso il link "Le mie Domande", l'utente può consultare le domande già presentate con la possibilità di scaricare il pdf della domanda e qualora ancora nei termini della scadenza del bando, revocare completamente l'istanza di partecipazione.

## **PRESENTA UNA DOMANDA** Selezionare il tasto

🔰 🎺 Compila la domanda

| Codice Concorso: VITEC 19 - 400 VICE ISPETTORE TECNICO                                                                                                    |                                                           |                    |  |  |  |  |
|----------------------------------------------------------------------------------------------------|-----------------------------------------------------------|--------------------|--|--|--|--|
| CONCORSO INTERNO, PER TITOLI, PER LA COPERTURA DI 400 POSTI PER VICE ISPETTORE TECNICO DEL RUOLO DEGLI ISPETTORI TECNICI<br>DELLA POLIZIA DI STATO, INDETTO CON DECRETO DATATO 31/12/2019 |                                                           |                    |  |  |  |  |
| InformazioniInizio08/01/2020Scadenza06/02/2020Domande inserite7                                                                                                    | Avvisi<br>Numero di 06.465.75.249-244-079-026<br>supporto | Compila la domanda |  |  |  |  |

## **CONFERMA LA SCHEDA ANAGRAFICA**

# Apparirà la scheda anagrafica compilata in fase di registrazione per eventuali modifiche, al termine selezionare **Econferma e Prosegui**

| Cognome                                                                                                    | Nome                                                                           | Data di Nascita | Sesso   |
|----------------------------------------------------------------------------------------------------|--------------------------------------------------------------------------------|-----------------|---------|
|                                                                                                    |                                                                                | * 1             | * M ° F |
| Stato Nascita                                                                                                    | Provincia Nascita                                                              | Comune Nascita  |         |
| ITALIA                                                                                                    | ROMA                                                                           | ROMA            |         |
| Email                                                                                                    |                                                                                | Codice Fiscale  |         |
|                                                                                                    |                                                                                |                 |         |
| Telefono                                                                                                    | Cellulare                                                                      | Em@II P.E.C.    |         |
| TELECONO                                                                                                    |                                                                                |                 |         |
| State                                                                                                    | Developin                                                                      | Comune          | CAP     |
| State                                                                                                    | Provincia                                                                      | Comune          | CAP     |
| Stato<br>ITALIA                                                                                                    | Provincia                                                                      | Comune          | CAP     |
| Stato<br>ITALIA<br>Indirizzo di Residenza(Via, Piazz                                                                                                    | Provincia<br>r<br>za, numero civico etc.)                                      | Comune          | CAP     |
| Stato<br>ITALIA V<br>Indirizzo di Residenza(Via, Piazz<br>Indirizzo di residenza (Via, Piazza,)                                                                                                    | Provincia<br>r                                                                 | Comune          | CAP     |
| Stato<br>ITALIA.<br>Indirizzo di Residenza(Via, Piazz<br>Indirizzo di residenza (Via, Piazza)                                                                                                    | Provincia<br>r<br>za, numero civico etc.)                                      | Comune          |         |
| Stato<br>ITALIA<br>Indirizzo di Residenza(Via, Piazz<br>Indirizzo di residenza (Via, Piazza,)<br>Recapito Comunicazioni d                                                                                                    | Provincia<br>r<br>za, numero civico etc.)<br><b>Siverso dalla residenza</b>    | Comune          | CAP     |
| Stato<br>ITALUA<br>Indirizzo di Residenza (Via, Piazza<br>Indirizzo di residenza (Via, Piazza)<br>Recapito Comunicazioni di<br>I vegini di zene un atterniticazi (il                                                             | Provincia<br>ra, numero civico etc.)<br><b>Siverso dalla residenza</b>         | Comune          |         |
| Stato<br>ITALIA<br>Indirizzo di Residenza(Via, Piazz<br>Indirizzo di residenza (Via, Piazza)<br>Recapito Comunicazioni d<br>i, vegenatzave un atre nervaze U<br>Documento identità                                               | Provincia<br>r<br>ta, numero civico etc.)<br>divenso dalla residenza           | Comune          | CAP     |
| Stato<br>ITALIA.<br>Indirizzo di Residenza(Via, Piazz<br>Indirizzo di residenza (Via, Piazza)<br>Recapito Comunicazioni d<br>, veglendizzore unatre minzen ID<br>Documento Identità<br>Tipo Documento                            | Provincia<br>r<br>ca, numero civico etc.)<br>fiverso dalla residenza<br>Numero | Data Rilascio   |         |
| Stato<br>ITALUA<br>Indirizzo di Residenza(Via, Piazz<br>Indirizzo di residenza (Via, Piazza,)<br>Recapito Comunicazioni d<br>ivogtoratizzore un atre netrozo ID<br>Documento Identità<br>Tipo Documento<br>TESSERINO DI SERVIZIO | Provincia<br>za, numero civico etc.)<br>fiverso dalla residenza<br>Numero      | Data Rilascio   | CAP     |
| Stato ITALIA Indirizzo di Residenza (Via, Piazza Indirizzo di residenza (Via, Piazza) Recapito Comunicazioni d i, vejtentizzere unatre retrizze la Documento Identità Tipo Documento TESSERINO DI SERVIZIO Rilasciato da         | Provincia<br>ca, numero civico etc.)<br>iiverso dalla residenza                | Data Rilascio   | CAP     |

#### **COMPILA LA DOMANDA**

# Il candidato dovrà selezionare il settore e/o profilo per il quale intende partecipare e compilare tutti i campi richiesti

| Chiede di partecip                                                                                                    | are al concorso sopra indicato                                                                                                    |   |
|----------------------------------------------------------------------------------------------------|----------------------------------------------------------------------------------------------------|---|
| A tale scopo lo scrivente dichiara                                                                                                    |                                                                                                    |   |
| Postia Eoncorso                                                                                                    |                                                                                                    |   |
| Di voler concorrere per il settore e/o profilo:                                                                                                    | Eh im ico - b io logico                                                                                                    | Ŧ |
| Requisito Titolo di Studio                                                                                                    |                                                                                                    |   |
| 🖉 diesere in nosesso del din broa di sciio à secondaria di s                                                                                                    | econdo stado                                                                                                    |   |
| durata conso studi                                                                                                    | tipologia diploma (es: maturità scientifica)                                                                                                    |   |
|                                                                                                    | <b>Y</b>                                                                                                    |   |
| conseguito presso                                                                                                    | con sede nel comune di                                                                                                    |   |
|                                                                                                    |                                                                                                    |   |
| provincia                                                                                                    | data conseguimento diploma                                                                                                    |   |
|                                                                                                    |                                                                                                    | 8 |
|                                                                                                    |                                                                                                    |   |
| Requisit                                                                                                    |                                                                                                    |   |
| 🗹 di appartenere al ruolo dei sovrintendenti tecnici alla data d                                                                                                    | del 01 gennaio 2018                                                                                                    |   |
| o inon aver riportato, nel plennio antecedente la data del pa<br>"buono"                                                                                            | ando, un giudizio com piessivo interiore a                                                                                                    | ¥ |
| di non aver riportato, nel biennio antecedente la data del ba                                                                                                    | ando, la                                                                                                    | T |
| deplorazione o sanzione disciplinare più grave                                                                                                    |                                                                                                    |   |
| di non essere sospeso cautelarmente dal servizio, come pre                                                                                                    | evisto dall'articolo 98 del decreto del                                                                                                    | T |
| Presidente della Repubblica 10 gennaio 1957, n. 3                                                                                                    |                                                                                                    |   |
| State di Servizio                                                                                                    |                                                                                                    |   |
| Data assunzione nella Polizia di Stato                                                                                                    | Eventuali periodi di interruzione di anzianità                                                                                                    |   |
|                                                                                                    | · · ·                                                                                                    | Ŧ |
| Qualifica attuale rivestita                                                                                                    | Data decorrenza qualifica                                                                                                    |   |
| SOVRINTENDENTE TECNICO                                                                                                    | <b>v</b>                                                                                                    |   |
| Data di immissione nel ruolo dei Sovrintendenti Tecnici                                                                                                    |                                                                                                    |   |
|                                                                                                    | 8                                                                                                    |   |
| 🔲 di essere transitato dal ruolo ordinario al ruolo tecnico                                                                                                    |                                                                                                    |   |
| Reparto attuale                                                                                                    | Sezione attuale                                                                                                    |   |
| Selezionare                                                                                                    | Selezionare                                                                                                    | Ŧ |
| Indicare ente matricolare di appartenenza                                                                                                    |                                                                                                    | • |
|                                                                                                    |                                                                                                    |   |
| Lo scrivente dichiara altresì                                                                                                    |                                                                                                    |   |
| ✓ di impegnaisi a comunicare tempestivamente, ogni ever<br>elettronica istituzonale (corporate) tramite l'Ufficio/Repa<br>dipps.333b.uffconcors.rm@pecps.interno.it | ituale variazione della propria sede di servizio e dell'indirizzio di posta<br>arto di appartenenza all'indirizzo di posta elettronica certificata |   |
| 🗹 di essere a conoscenza di ogni altra disposizione indicata                                                                                                    | nel bando di concorso;                                                                                                    |   |
| 🗹 di essere a conoscenza che la dichiarazione sostitutiva de                                                                                                    | ella certificazione e degli atti di notorietà nonché le istanze e richieste                                                                        |   |

- presentate compliando la donanda di partecipazone a las presente procedura concorsave zono equivalenta les stanse e a le dicharazon sottoscrifte con firma autografa apposta una presenza dei dipenénete addetta a la procedurento, a sensi dei com bina to dispasto dell'an 3 donama 7 dei da P.R. a. 445 dei 2000e dell'ant. 550: 1 ktt. b) e 7 dei daga. n. 63 dei 2005;
- I dessere a conoscenza che chunque fomsse dchiarazon i mendacisarà punto ai sensi del contos penale e delle leggi speciali in materia i la noverdicità del contenuto delle dchiarazon i produrià comunque la decadeza dei benefici eventualmente conseguenti al provvedimento emanato salla base delle dchiarazon i non vertice ai sensi degli anti. 75 e 76 dei d78. n. 445 dei 2000;
- I di autorzzare il Ministero dell'Interno Opartmento della Publica Sicurezza alla raccotta e ai trattamento dei dati personali e partico la ricite in galaziano e che sono necessari all'espletamento dell'fiteri concorsuale secondo le disposizioni contenute nel regolamento (UE) 2016/576 del 173 parte 2016 (REPD).

#### **COMPILA LA DOMANDA – SETTORE SANITARIO**

I candidati interessati al **settore sanitario** dovranno dichiarare il possesso del titolo abilitante l'esercizio di professioni Tecnico-Scientifiche, nonché l'iscrizione all'albo pertinente il profilo scelto o di aver presentato domanda di iscrizione all'albo **oppure** di essere iscritto nell'elenco speciale ad esaurimento di riferimento di cui al decreto del Ministro della Salute del 9 agosto 2019 o di aver presentato domanda di iscrizione all'elenco speciale ad esaurimento di riferimento

|                                          | Chiede di parteci                                           | pare al       | concorso sopra indicato                                          |   |
|------------------------------------------|-------------------------------------------------------------|---------------|------------------------------------------------------------------|---|
| A tale scopo lo                          | scrivente dichiara                                          |               |                                                                  |   |
| Posti a Concorso                         |                                                             |               |                                                                  |   |
| Di voler concorrer                       | e per il settore e/o profilo:                               | Infermie      | re                                                               | Ŧ |
| Requisito Titolo di                      | Studio                                                      |               |                                                                  |   |
| di essere in posse<br>professioni Tecnic | esso del Titolo abilitante l'esercizio di<br>o-Scientifiche |               |                                                                  | ٣ |
| conseguito presso                        | )                                                           |               | con sede nel comune di                                           |   |
| provincia                                |                                                             |               | data conseguimento                                               |   |
|                                          |                                                             |               |                                                                  | 雦 |
| Ai sensi dell'art.2,                     | . comma 1, lett.b} del bando dichiara:                      |               |                                                                  |   |
| 🔍 di essere isc                          | ritto all'albo professionale di riferimento                 |               |                                                                  |   |
| di aver prese                            | ntato domanda per l'iscrizione all'albo pro                 | fessionale    | di riferimento                                                   |   |
| 🔍 di essere isc                          | ritto nell'elenco speciale ad esaurimento d                 | li riferiment | to di cui al decreto del Ministro della Salute del 9 agosto 2019 |   |
|                                          | ana anagla'lle aggirinnai ib chacmab atta                   | rials ad set  | aurimento di riferimento                                         |   |
| U di aver prese                          | nitato ubmanita un iscrizione an elenco spe                 |               |                                                                  |   |

# COMPILAZIONE SCHEDA TITOLI GIUDIZIO RAPPORTI INFORMATIVI

Art.5 comma 1, lettera a) punto 4 del bando di concorso

Selezionare il giudizio e punteggio in base al ruolo di appartenenza relativo alle annualità 2017 e 2018

### Scheda Titoli

#### GIUDIZIO RAPPORTI INFORMATIVI

Art.5 comma 1,lettera a) punto 4 del bando di concorso

🔹 Annualità 2017

OTTIMO 50

Annualità 2018

OTTIMO 51

🔶 indietro

| _  |                                                   | _ |
|----|---------------------------------------------------|---|
|    | OTTIMO 44                                         | * |
|    | OTTIMO 45                                         |   |
|    | OTTIMO 45 (+1)                                    |   |
|    | OTTIMO 45 (+2)                                    |   |
|    | NON DISPONIBILE                                   |   |
| Ru | olo Sovrintendenti / Ruolo Sovrintendenti Tecnici |   |
|    | GIUDIZIO INFERIORE A BUONO                        |   |
|    | BUONO 32                                          |   |
|    | BUONO 33                                          |   |
|    | BUONO 34                                          |   |
|    | BUONO 35                                          |   |
|    | BUONO 36                                          | = |
|    | BUONO 37                                          |   |
|    | BUONO 38                                          |   |
|    | BUONO 39                                          | 1 |
|    | BUONO 40                                          |   |
|    | DISTINTO 41                                       |   |
|    | DISTINTO 42                                       |   |
|    | DISTINTO 43                                       |   |
|    | DISTINTO 44                                       | Ŧ |
| G  | IUDIZIO INFERIORE A BUONO                         | • |

#### **INCARICHI E SERVIZI DI PARTICOLARE RILEVANZA**

Art.5 comma 1, lettera a) punto 5 del bando di concorso

- 1. Selezionare dal menù a tendina la voce «Incarichi e servizi di particolare rilevanza»
- Compilare tutti i campi richiesti
   In caso di più titoli ripetere l'operazione
   Al termine selezionare il tasto avanti

| NCARICHI E SERVIZI DI PARTICOLARE RILEVANZA          | Scheda Titoli                                          |          |
|------------------------------------------------------|--------------------------------------------------------|----------|
| t.5 comma 1,lettera a) punto 5 del bando di concorso | INCARICHI E SERVIZI DI PARTICOLARE RILEVANZA           |          |
| seleziona un valore                                  | Art.5 comma 1,lettera a) punto 5 del bando di concorso |          |
|                                                      | INCARICHI E SERVIZI DI PARTICOLARE RILEVANZA           | 圖Elimina |
|                                                      |                                                        |          |
|                                                      | Dal                                                    | <b>(</b> |
|                                                      | Al Conferito da                                        |          |
|                                                      | Data Provvedimento                                     | *        |
|                                                      | Autorită Conferente                                    |          |
|                                                      |                                                        |          |

#### **TITOLI ATTINENTI ALLA FORMAZIONE PROFESSIONALE**

Art.5 comma 1, lettera a) punto 6 del bando di concorso

- Selezionare dal menù a tendina il titolo posseduto 1.
- Compilare tutti i campi richiesti 2.
- In caso di più titoli ripetere l'operazione
   Al termine selezionare il tasto → avanti

#### Scheda Titoli TITOLI ATTINENTI ALLA FORMAZIONE PROFESSIONALE Art.5 comma 1,lettera a) punto 6 del bando di concorso -- seleziona un valore --Scheda Titoli 🗲 indietro TITOLI ATTINENTI ALLA FORMAZIONE PROFESSIONALE Art.5 comma 1,lettera a) punto 6 del bando di concorso **D**Elimina CERTIFICATO DI ABILITAZIONE ALLA GUIDA - CERTIFICATO 2 Organizzato da Ŧ Data Corso 雦 Esito o Valutaz.Finale -- seleziona un valore -v 🔶 indietro 🔶 avanti

### LAVORI ORIGINALI

Art.5 comma 1, lettera a) punto 7 del bando di concorso

- 1. Selezionare dal menù a tendina la voce «LAVORO ORIGINALE»
- 2.
- Compilare tutti i campi richiesti In caso di più titoli ripetere l'operazione Al termine selezionare il tasto 3.
- 4.

🔶 avanti

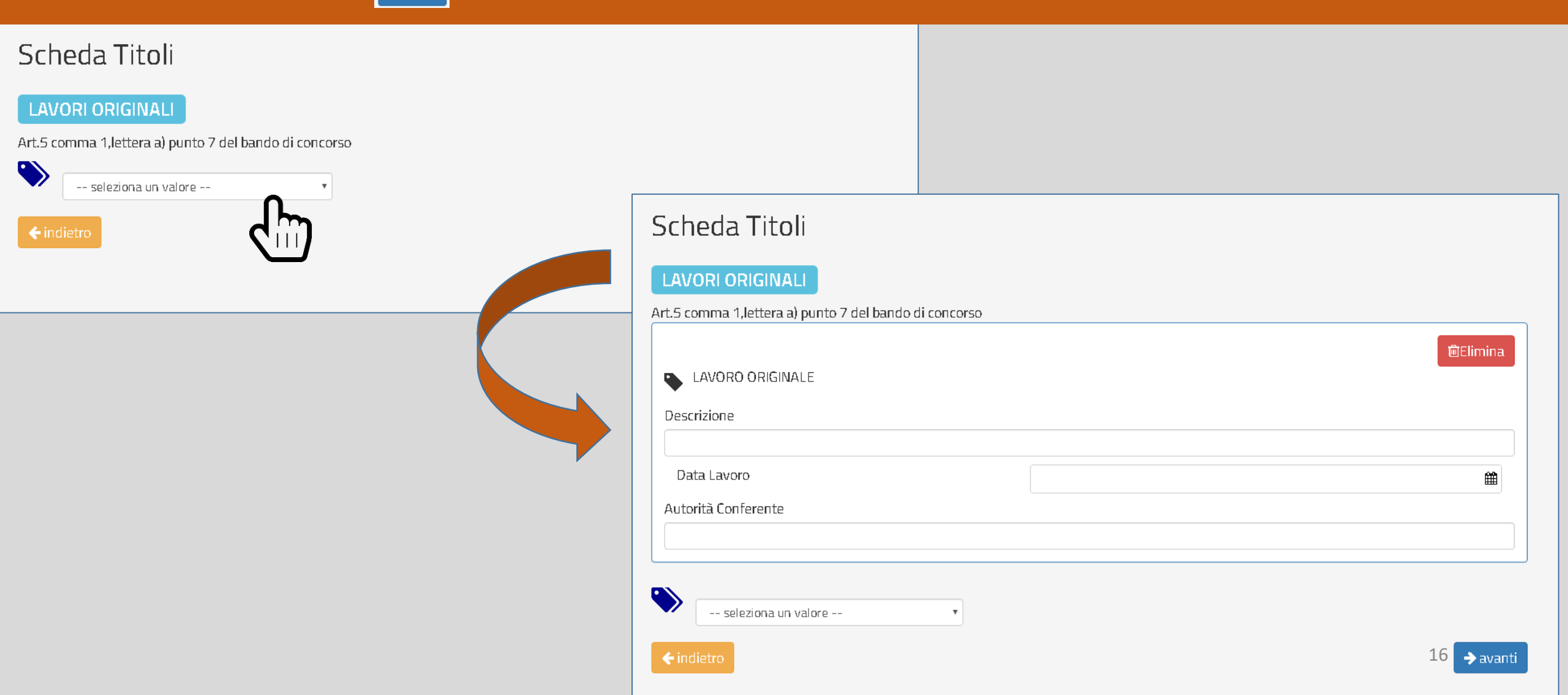

#### **SPECIALI RICONOSCIMENTI, RICOMPENSE E ONORIFICENZE**

Art.5 comma 1,lettera a) punto 8 del bando di concorso

- 1. Selezionare dal menù a tendina il riconoscimento posseduto
- Compilare tutti i campi richiesti 2.
- In caso di più titoli ripetere l'operazione
   Al termine selezionare il tasto → avanti

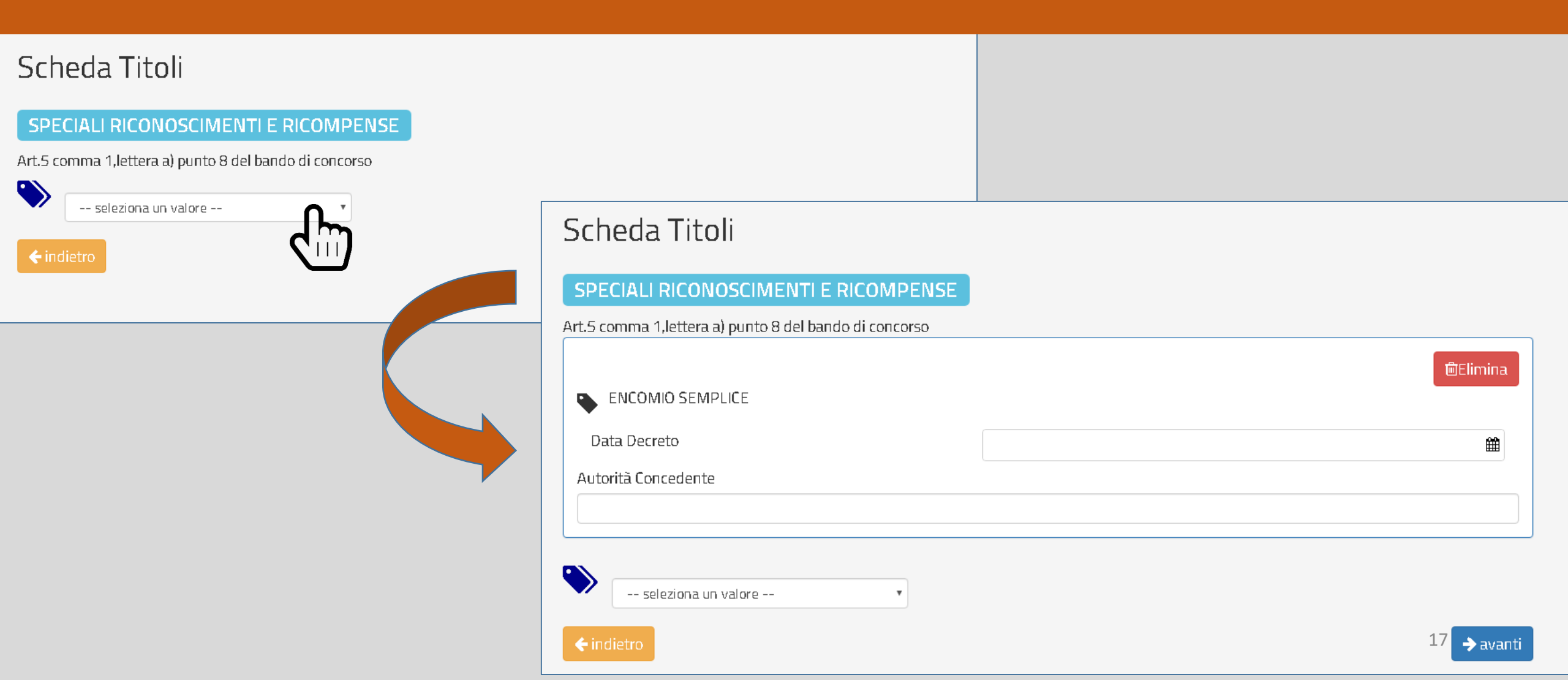

## **TITOLI DI STUDIO**

Art.5 comma 1,lettera b) punti 1-7 del bando di concorso

- 1. Selezionare dal menù a tendina il titolo posseduto
- Compilare tutti i campi richiesti
   In caso di più titoli ripetere l'operazione
   Al termine selezionare il tasto → avanti

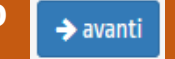

#### Scheda Titoli

#### TITOLI DI STUDIO

#### Art.5 comma 1,lettera b) punto 1-7 del bando di concorso

|      | seleziona un valore 🔻                                                                                          |
|------|----------------------------------------------------------------------------------------------------|
|      | seleziona un valore                                                                                            |
|      | DIPLOMA DI SCUOLA SECONDARIA DI 2° GRADO DIVERSO DA QUELLO INSERITO COME REQUISITO                             |
| A in | TITOLO ABILITANTE L'ESERCIZIO DELLE PROFESSIONI TECNICO-SCIENTIFICHE DIVERSO DA QUELLO INSERITO COME REQUISITO |
|      | DIPLOMA DI LAUREA                                                                                              |
|      | DIPLOMA DI LAUREA MAGISTRALE SPECIALISTICA O EQUIPOLLENTI                                                      |
|      | ABILITAZIONE ALL'INSEGNAMENTO O ALL'ESERCIZIO DI PROFESSIONI                                                   |
|      | DIPLOMA DI SPECIALIZZAZIONE UNIVERSITARIA                                                                      |
|      | MASTER UNIVERSITARI DI 1° O 2° LIVELLO                                                                         |
|      | DOTTORATO DI RICERCA                                                                                           |

| Scheda Titoli                             |                   |                |  |          |
|-------------------------------------------|-------------------|----------------|--|----------|
|                                           |                   |                |  |          |
| TITOLI DI STUDIO                          |                   |                |  |          |
| Art.5 comma 1,lettera b) punto 1-7 del ba | ndo di concorso   |                |  |          |
|                                           |                   |                |  | 圃Elimina |
| DIPLOMA DI LAUREA MAGISTRAL               | E SPECIALISTICA O | ) EQUIPOLLENTI |  |          |
| Denominazione Tit.Studio                  |                   |                |  |          |
| Conseguito presso                         |                   |                |  |          |
| Data Conseguimento                        |                   |                |  | <b>#</b> |
|                                           |                   |                |  |          |
| seleziona un valore                       | T                 |                |  |          |
| <b>←</b> indietro                         |                   |                |  | → avanti |

#### **CONOSCENZA CERTIFICATA LINGUE STRANIERE**

Art.5 comma 1, lettera b) punto 8 del bando di concorso

- 1. Selezionare dal menù a tendina il livello di conoscenza
- Compilare tutti i campi richiesti
   In caso di più titoli ripetere l'operazione
   Al termine selezionare il tasto

🔶 avanti

#### Scheda Titoli

#### CONOSCENZA CERTIFICATA LINGUE STRANIERE

| Art.5 co | omma 1,lettera b) punto 8 del bando di concorso |                                                      |          |
|----------|-------------------------------------------------|------------------------------------------------------|----------|
| ۲        | seleziona un valore                             |                                                      |          |
|          | seleziona un valore                             |                                                      |          |
| 🔶 ind    | CEFR livello di conoscenza A1                   |                                                      |          |
|          | CEFR livello di conoscenza A2                   | Scheda Titoli                                        |          |
|          | CEFR livelo di conoscenza B1                    |                                                      |          |
|          | CEFR livello di conoscenza B2                   |                                                      |          |
|          | CEFR livelo di conoscenza C1                    | CONOSCENZA CERTIFICATA LINGUE ST                     | RANIERE  |
|          | CEFR livello di conoscenza C2                   |                                                      |          |
|          |                                                 | Art.5 comma 1,lettera b) punto 8 del bando di concor | 50       |
|          |                                                 |                                                      |          |
|          |                                                 |                                                      | limina   |
|          |                                                 | CEFR livello di conoscenza A1                        |          |
|          |                                                 |                                                      |          |
|          |                                                 | Lingua-Ente Certif.                                  |          |
|          |                                                 |                                                      |          |
|          |                                                 | Data Conseguimento                                   | <b>#</b> |
|          |                                                 |                                                      |          |
|          |                                                 |                                                      |          |
|          |                                                 |                                                      |          |
|          |                                                 |                                                      |          |
|          |                                                 |                                                      |          |
|          |                                                 |                                                      |          |
|          |                                                 | ← indietro                                           | → avanti |
|          |                                                 |                                                      |          |

#### CONOSCENZA CERTIFICATA DELLE PROCEDURE E DEI SISTEMI INFORMATICI

Art.5 comma 1, lettera b) punto 9 del bando di concorso

1. Selezionare dal menù a tendina il livello di conoscenza

→ avanti

- 2. Compilare tutti i campi richiesti
- 3. In caso di più titoli ripetere l'operazione
- 4. Al termine selezionare il tasto

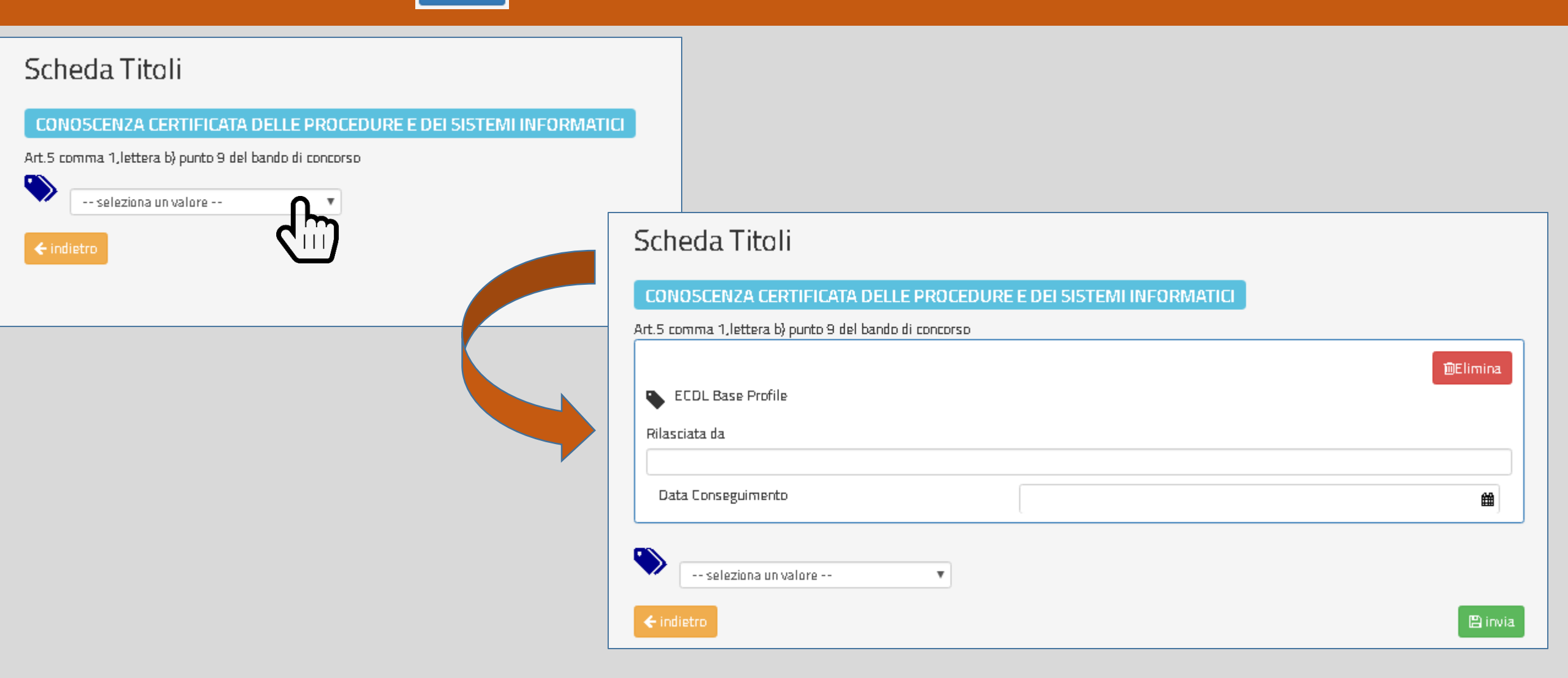

# **INVIA LA DOMANDA**

Al termine della compilazione di tutti i titoli selezionare il tasto **Invia** e successivamente **Invia la Domanda** La domanda online sarà così automaticamente sottoscritta ed inviata e non dovrà essere consegnata al proprio ufficio di appartenenza

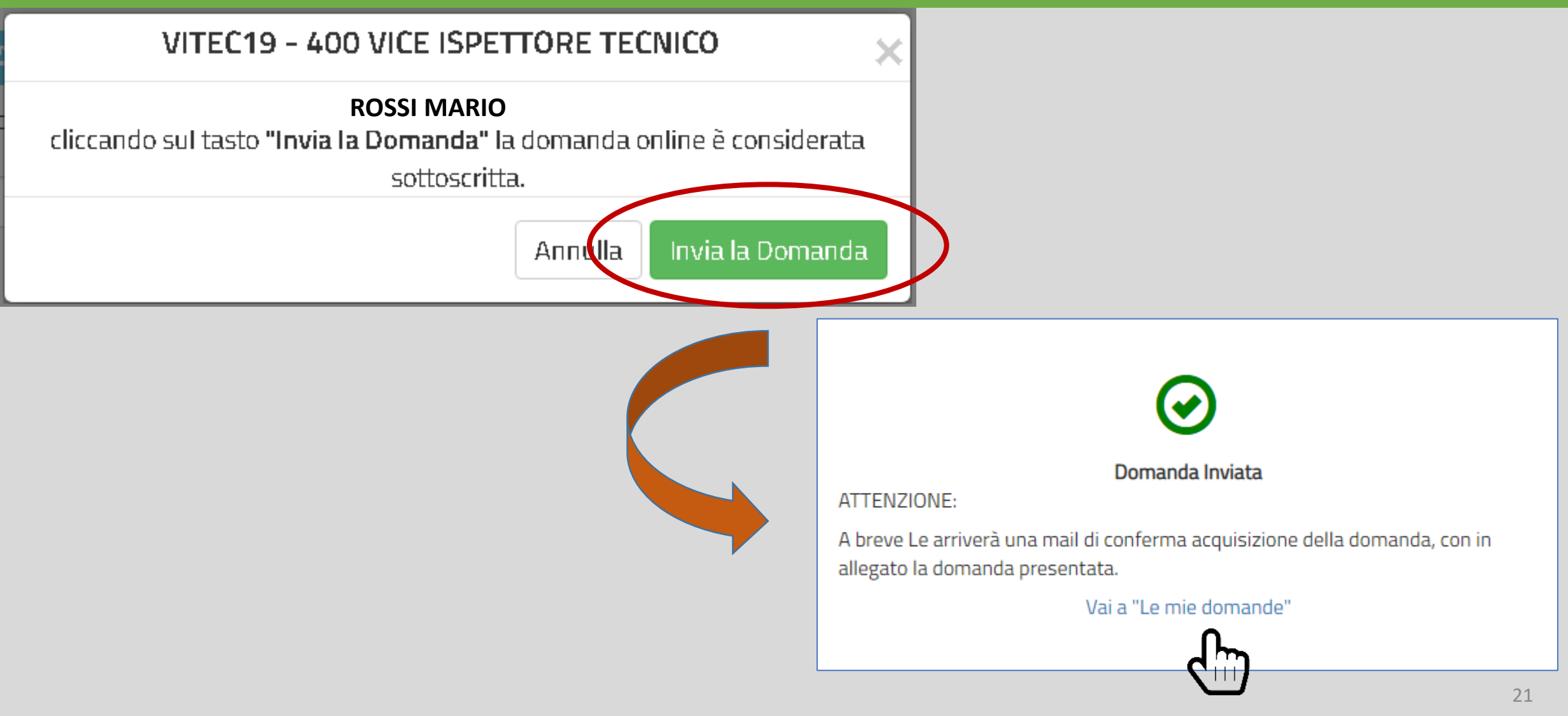

# MAIL DI CONFERMA

Dopo aver inviato la domanda il candidato riceverà alla mail corporate una mail di avvenuta acquisizione a sistema della domanda presentata a cui sarà allegato il pdf della domanda presentata

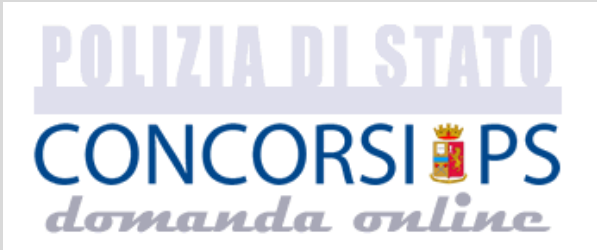

CONCORSO INTERNO, PER TITOLI, PER LA COPERTURA DI 400 POSTI PER VICE ISPETTORE TECNICO DEL RUOLO DEGLI ISPETTORI TECNICI DELLA POLIZIA DI STATO, INDETTO CON DECRETO DEL CAPO DELLA POLIZIA DATATO 31/12/2019

#### MARIO ROSSI

La sua domanda è stata acquisita correttamente a sistema.

Ha ricevuto in allegato il file pdf contenente la domanda da lei presentata.

Data invio domanda 09/01/2020 13:28

ATTENZIONE: non rispondere a questa e-mail. L'indirizzo del mittente è stato creato soltanto per spedire messaggi e non è abilitato alla ricezione.

## DOMANDA PRESENTATA

Alla sezione «Le mie domande», il candidato avrà a disposizione

il pdf della domanda presentata selezionando «DETTAGLIO» e Visualizza Domanda Presentata

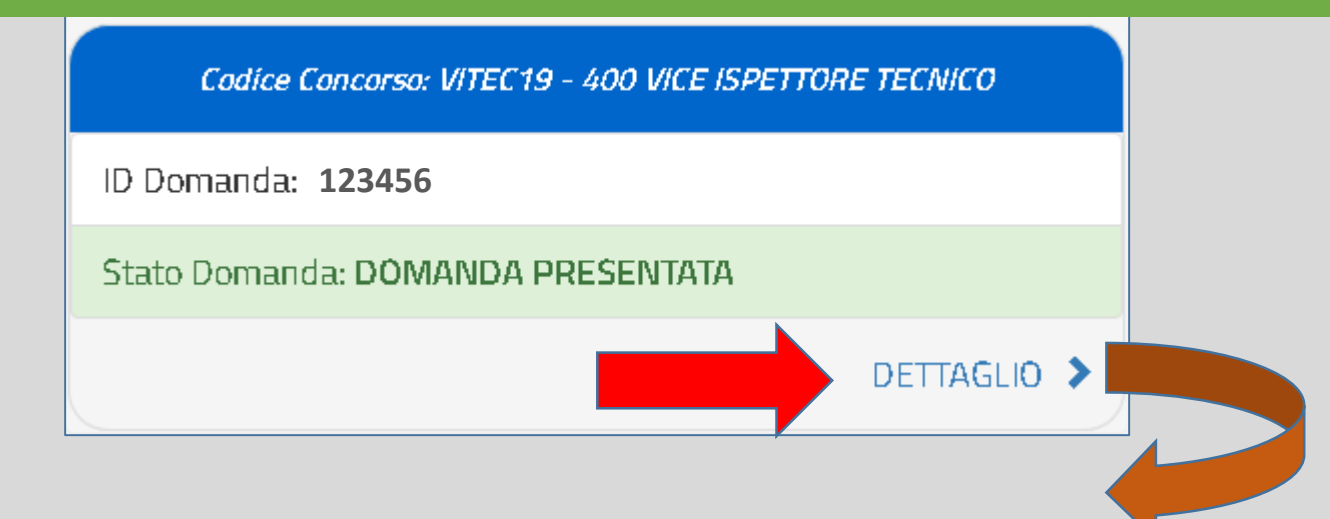

ID DOMANDA 123456 VITEC19 - 400 VICE ISPETTORE TECNICO

iformazioni Domanda

CONCORCO INTERNO, REPITALL REPLA COREPTURA RUXAA ROCTURED.

| CONCORSO INTERNO, PER ITIOLI, PER LA COPERTORA DI 400 POSTI PER VICE                                   |                    |               |                            |                             |  |
|----------------------------------------------------------------------------------------------------|--------------------|---------------|----------------------------|-----------------------------|--|
| ISPETTORE TECNICO DEL RUOLO DEGLI ISPETTORI TECNICI DEL<br>STATO, INDETTO CON DECRETO DATATO 31/12/201 | LA POLIZIA DI<br>9 | Stato Domanda | DOMANDA PRESENTATA         | Revoca Domanda Presentata 😕 |  |
|                                                                                                    |                    | Data Invio    | <b>09/01/2020</b> 13:28:14 |                             |  |
| nformazioni Concorso                                                                                   |                    |               |                            |                             |  |
| ermine Presentazione Domanda                                                                           | 06/02/2020         |               |                            |                             |  |

Visualizza Domanda Presentata

## **REVOCA DELLA DOMANDA PRESENTATA**

La domanda può essere revocata dal candidato entro la scadenza del termine utile di presentazione, utilizzando il tasto «Revoca la domanda presentata» e successivamente «Revoca». La domanda verrà eliminata dal sistema.

| Attenzione                                                               | × |  |  |  |  |  |  |
|--------------------------------------------------------------------------|---|--|--|--|--|--|--|
| La domanda sta per essere eliminata dal sistema.<br>Revocare la domanda? |   |  |  |  |  |  |  |
| Revoca Non Revocare                                                      | • |  |  |  |  |  |  |

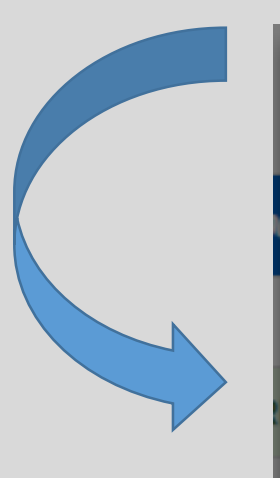

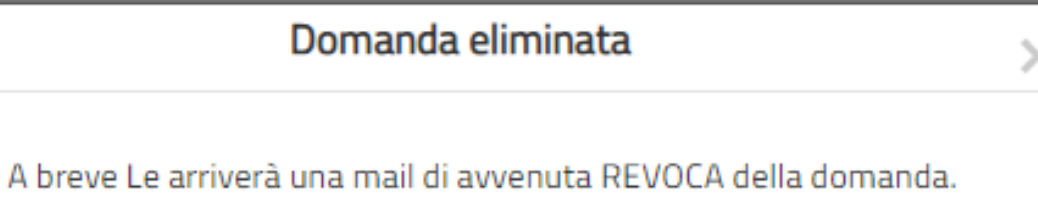

Se intende ancora partecipare al concorso deve necessariamente presentare una nuova domanda entro la data di scadenza del bando.

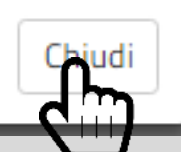

## **REVOCA DELLA DOMANDA**

Il candidato riceverà al suo indirizzo corporate una mail di avvenuta revoca. Qualora il candidato volesse ancora partecipare dovrà necessariamente compilare una nuova domanda entro la data di scadenza del termine utile di presentazione, dalla sezione «Presenta una domanda».

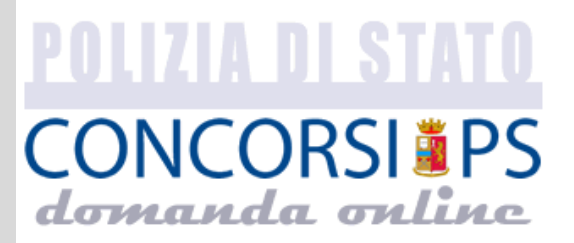

CONCORSO INTERNO, PER TITOLI, PER LA COPERTURA DI 400 POSTI PER VICE ISPETTORE TECNICO DEL RUOLO DEGLI ISPETTORI TECNICI DELLA POLIZIA DI STATO, INDETTO CON DECRETO DEL CAPO DELLA POLIZIA DATATO 31/12/2019

#### **MARIO ROSSI**

La sua domanda è stata REVOCATA.

Se intende ancora partecipare al concorso deve necessariamente presentare una nuova domanda, entro la data di scadenza del bando.

ATTENZIONE: non rispondere a questa e-mail. L'indirizzo del mittente è stato creato soltanto per spedire messaggi e non è abilitato alla ricezione.

## **SUPPORTO**

# All'interno del portale di compilazione della domanda sarà possibile inviare direttamente una mail di richiesta di supporto per la compilazione.

| 🖀 Home | 📰 Le mie Domande | 🕜 Presenta una Domanda | Dati Anagrafici          | <b>1</b> F.A.Q. | Supporto | 🔁 Guide |              |               |    | <b>4</b> | 🕞 Esci |
|--------|------------------|------------------------|--------------------------|-----------------|----------|---------|--------------|---------------|----|----------|--------|
|        |                  |                        |                          |                 |          |         |              |               | l. |          |        |
|        |                  | Invia una domar        | ida al Supporto          |                 |          |         |              |               |    |          |        |
|        |                  | Сопсотѕо               |                          |                 |          |         |              |               |    |          |        |
|        |                  | VITEC19 - 400          | VICE ISPETTORE TECNI     | CO              |          |         |              | •             |    |          |        |
|        |                  | Seleziona un arg       | gomento                  |                 |          |         |              |               |    |          |        |
|        |                  |                        |                          |                 |          |         |              | *             |    |          |        |
|        |                  | Richiesta infor        | mazioni relative al bano | do di concors   | 0        |         |              |               |    |          |        |
|        |                  | Segnalazione           | problema tecnico         |                 |          |         |              |               |    |          |        |
|        |                  | Dati personali         |                          |                 |          |         |              |               |    |          |        |
|        |                  |                        |                          |                 |          |         |              |               |    |          |        |
|        |                  | Username               |                          |                 |          | Email   |              |               |    |          |        |
|        |                  |                        |                          |                 |          |         |              |               |    |          |        |
|        |                  | Cognome                |                          | ١               | Vome     |         | Data Nascita |               |    |          |        |
|        |                  |                        |                          |                 |          |         |              |               |    |          |        |
|        |                  | Tosto domanda          |                          |                 |          |         |              |               |    |          |        |
|        |                  | lesto domanda          |                          |                 |          |         |              |               |    |          |        |
|        |                  |                        |                          |                 |          |         |              |               |    |          |        |
|        |                  |                        |                          |                 |          |         |              |               |    |          |        |
|        |                  |                        |                          |                 |          |         |              | ß             |    | 2        | 5      |
|        |                  |                        |                          |                 |          |         |              | Invia Domanda |    |          |        |